## How to access the Physical Support Risk Assessment Tool (via Citrix)

IMPORTANT! You must log into DHS Workspace each time to access EMSOnline within Citrix .

1. Click on "Workspace Portal" under DHS KnowledgeNet screen under "Resources and Tools", "Popoular Links and System" on the right hand side of the screen.

|                                                                                                    | Department of Human                                                                                                    | Sirvices Intranet                                                                           |                                                                                                    |                                                                                                  |                                                                                                    | Servic                                                                                                    |
|----------------------------------------------------------------------------------------------------|----------------------------------------------------------------------------------------------------|---------------------------------------------------------------------------------------------|----------------------------------------------------------------------------------------------------|--------------------------------------------------------------------------------------------------|----------------------------------------------------------------------------------------------------|----------------------------------------------------------------------------------------------------|
| Correntes & Tode      Contacts & Locations      News & Events      Ceret Service Hubs      Corporate Service Hubs      Corporate Service                                                                                                    |                                                                                                    |                                                                                             |                                                                                                    |                                                                                                  |                                                                                                    | Intranet workspace                                                                                                    |
| Spotight       Accessibility         Finabling choice for Accessibility       Setting the Generation of Paper Setting Concepted and Setting Concepted and Setting Concepted And Setting Concepted And Setting Concepted Concepted And Set                                                                                                    | Gur Organisation                                                                                                    | Resources & Tools 🚽                                                                         | Contacts & Locations 🚽                                                                                                    | News & Events                                                                                    | ✓ Client Service Hubs                                                                                                    | orate Service Hubs 🖂 🔛 DH Intranet                                                                                                    |
| Spotlight       More News         Spotlight       Office Representation of the spotlight of grants         Enabling choice for Aborginal people with a disability reference and spotlight on begin provides to deliver completent information, supports and spotlight and their families.       More News         Last week the Socretary provides to deliver countered a new way       Leading the way         provides to deliver countered a new way       Leading the way         provides to deliver countered a new way       Leading the way         provides to deliver countered a new way       Leading the way         provides to deliver countered a new way       Leading the way         provides to deliver countered a new way       Leading the way         provides to deliver countered a new way       Leading the way         provides to deliver countered a new way       Leading the way         provides to deliver countered a new way       Leading the way         provides to deliver countered a new way       Leading the way         provides to deliver countered a new way       Leading the way         provides to deliver countered a new way       Leading the way         provides to deliver countered a new way       Leading the way         provides to deliver countered a new way       Leading the deliver way         provides to deliver countered countered and way       Leading the delivery                                                                                                    | NEWS                                                                                                    |                                                                                             |                                                                                                    |                                                                                                  |                                                                                                    | A   A Accessibility                                                                                                    |
| Final Sector       Description         Enabling Choice for<br>Aborginal people<br>wind solid solid solid<br>solid solid solid<br>solid solid<br>solid solid<br>solid<br>solid solid<br>solid solid<br>solid<br>solid solid<br>solid<br>solid solid<br>solid<br>sol | Spotlight                                                                                                    |                                                                                             | More News                                                                                                    |                                                                                                  | 🛗 EVENTS                                                                                                    | 🕺 RESOURCES & TOOLS                                                                                                    |
| Now Ptottor Chooking                                                                                                    | Enabling choice for<br>Aborginal people<br>Trimg with disability<br>16 March 2019<br>Last week the Secretary<br>publication to help<br>providers to abeliver<br>outuraly competent<br>information, supports and<br>services for Aborginal<br>people with a disability<br>and their finalities. | Getting the<br>Getting the<br>grants<br>A Job well<br>done<br>Leading the<br>way            | 22 December 2011<br>Giffs with Impact<br>17 February 2011<br>New start for Robin<br>17 February 2011<br>Have an Extraordin<br>In the Media<br>Newsletters<br>External News | )<br>ary Life                                                                                    | Tuesday 15 March 11<br>Justice overview- planning and<br>court skills course - March2011<br>9 AM Rin 211<br>The Justice Overview, Planning,<br>Court Salia Course for Disabit<br>Wednesday 10 March 11<br>Navigating the Waves of Change<br>Conference<br>12 AM Ethad Stadium<br>Hostel by PowerHousing Australia,<br>this conference wil focus n<br>View all Events | Forms & Templates<br>Guides & Manuals<br>Systems & Applications<br>Policies & Standards<br>Library, Data & Research<br>View all Resources & Tod<br>Popular Links & Systems<br>Chard roccounts<br>InfoCentre eBusiness<br>Login ESS Employee Self<br>Service eMinisterials Vehicl<br>Booking System Visitor<br>Registration Forms 50<br>Londard Workspace Portal |
|                                                                                                    | CLIENT SERVICE I                                                                                                    | IUBS                                                                                        |                                                                                                    | CORPOR                                                                                           | ATE SERVICE HUBS                                                                                                    | commences.                                                                                                    |
| COMPORATE SERVICE HUBS COMMONCES.                                                                                                    | <ul> <li>Child Protection</li> <li>Disability</li> <li>Housing</li> <li>Public Housing</li> </ul>                                                                                                    | <ul> <li>Emergencies</li> <li>Human Rights</li> <li>Disability<br/>Accommodation</li> </ul> | HUBS<br>What are they?<br>How do I use them?<br>Hubs bring together all<br>the information,<br>resources and services                                                      | <ul> <li>Human<br/>Resources</li> <li>Training &amp;<br/>Learning</li> <li>Technology</li> </ul> | Communications,<br>Media & Web<br>Finance &<br>Procurement<br>Leave & Work                                                                                                    | How to guides<br>Navigate the new intranet<br>Book meeting room Submit a<br>story for Spotlight Book a<br>vehicle<br>View all Guidd                                                                                                    |

2. The Workspace Portal should now appear. Click on the "Applications and Tools" tab and select "Windows Explorer" from the My Citrix Applications.

| DHSWorkspace                                                                                                    | add portlet 📩 people fin                                                                                                    |
|----------------------------------------------------------------------------------------------------|----------------------------------------------------------------------------------------------------|
| Home Mail & Calend r Applications & Tools My pages                                                                                                    |                                                                                                    |
| 1y Quickplaces                                                                                                    |                                                                                                    |
| Web applications                                                                                                    | Citrix applications                                                                                                    |
| Edit Application List<br>Restrictive Intervention Data System (RIDS)<br>Employee Self Service - ESS<br>DHS InfoCentre<br>Bushfire Register<br>Setup Password Questions<br>TMS<br>Corporate Reports (CRT)<br>DHS Applications Register | My Citrix Applications<br>My Citrix Applications<br>My Citrix Applications<br>My Citrix Apple 2003<br>My Ciffice 2007<br>Adobe Reader<br>Citrix Hele on KnowledgeNet |
| <ul> <li></li></ul>                                                                                                    | Lotus Notes 85     Reflection 8_0     SAPGUI 710     Windows Explored     eMinisterials 2     health hub                                                             |

3. A new window should appear. In the new window select the F: drive, select the "Rostercoster" directory and find the file called "EMSOnline". Double click on the EMSOnline file. EMS Online should now open.

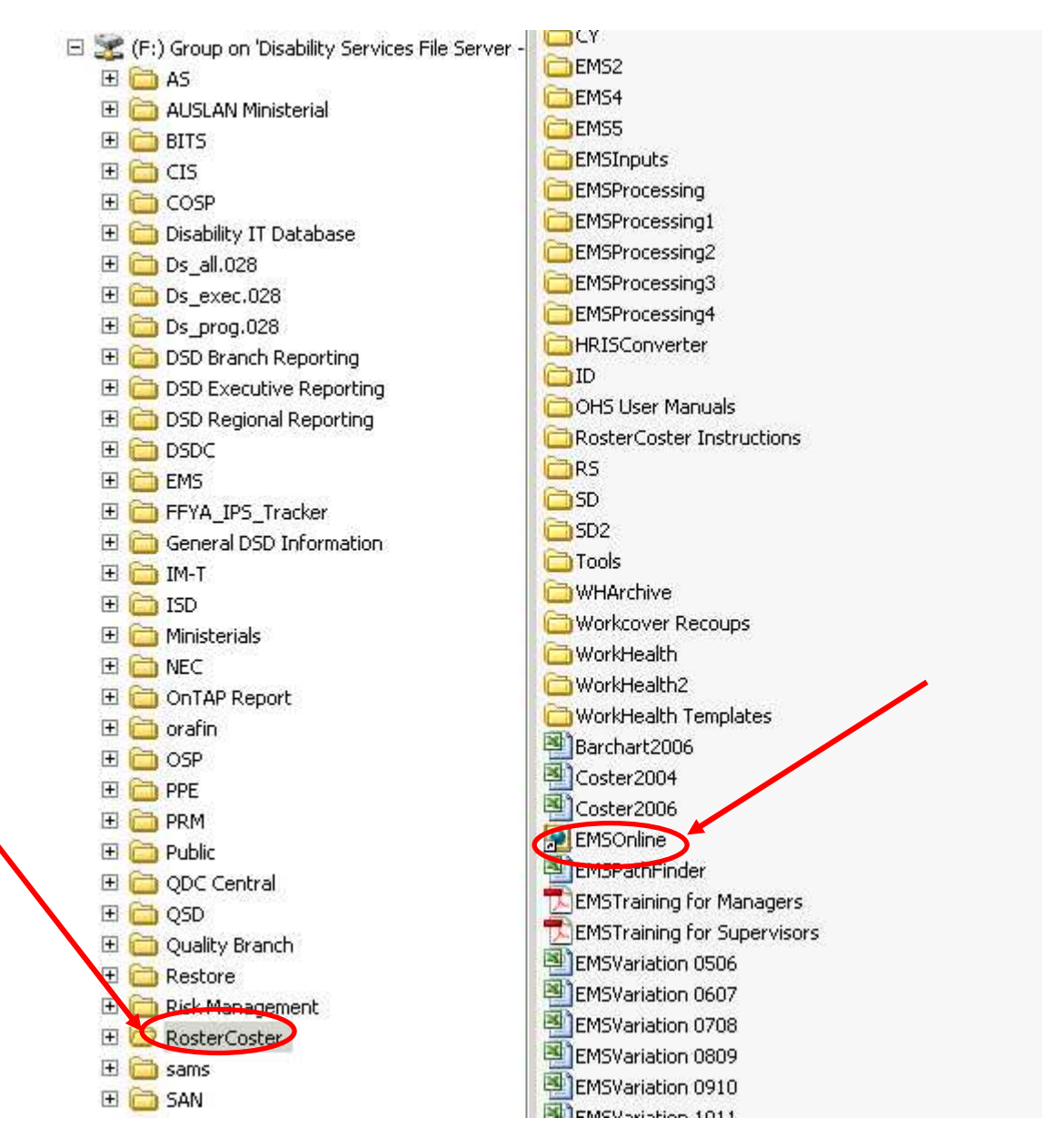

**IMPORTANT!** - You must log into DHS Workspace each time to access EMSOnline within Citrix .

4. Select "OHS Assessment Tools"

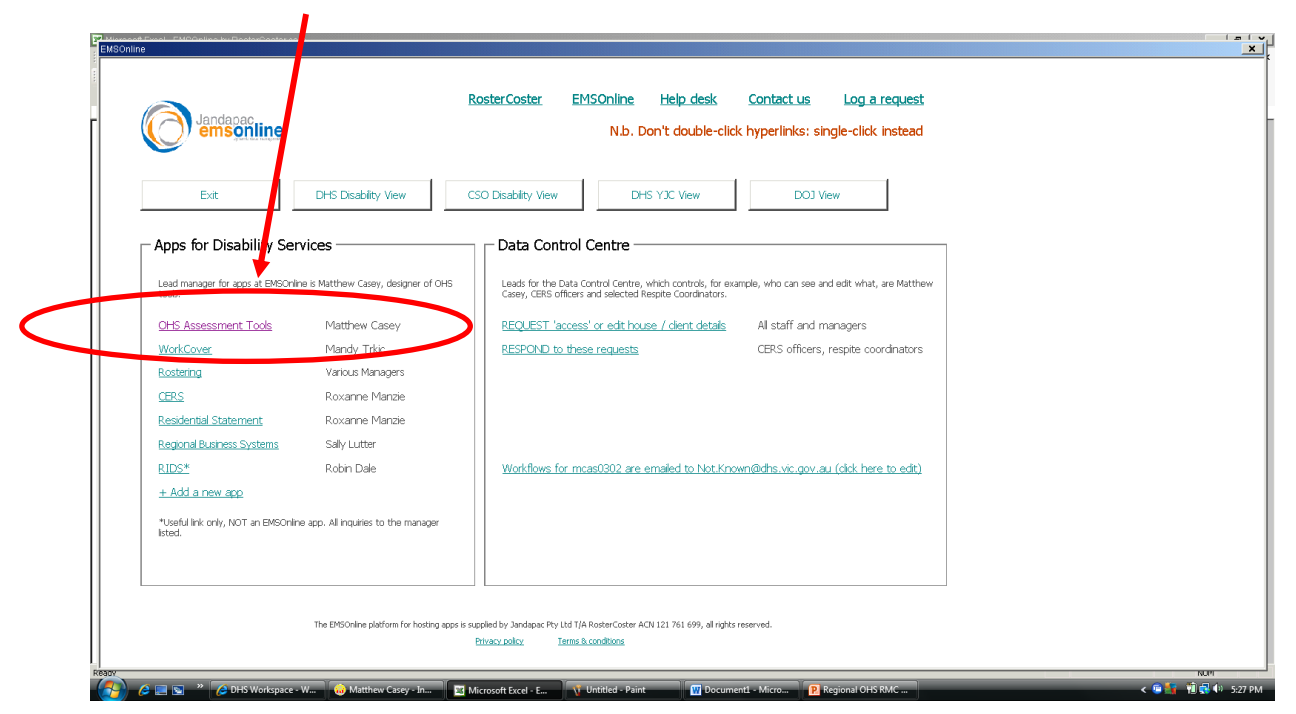

5. Choose OK. If you do not select this option it will take a long time for the data to upload. Not all users will be asked this question. Some will skip to step7

| Microsoft Excel                                                                                          | ×                                                                                        |
|----------------------------------------------------------------------------------------------------|------------------------------------------------------------------------------------------|
| Your access level gives you permission to vie<br>Would you like to select specific houses only to<br>Yes | v details from a number of houses. This may take some time.<br>o save time?<br><u>No</u> |

6. Select the appropriate house and choose "Go"

| EMSOnline                                                                                                    |
|----------------------------------------------------------------------------------------------------|
| House List<br>Select any number of Houses then press Go!                                                                                                    |
| <ul> <li>Ex Respite General - GRA, Z9905</li> <li>Ex Respite General - HUM, Z9907</li> <li>Ex Respite General - LOD, Z9903</li> <li>Ex Respite General - SMR, Z9906</li> <li>Ex Rhoda, C4331</li> <li>Ex Rhoden, C4356</li> <li>Ex River 4, C3614</li> <li>Ex River 69, Z9980</li> <li>Ex Rupert, C2206</li> <li>Ex Springfield 1, C3376</li> <li>Ex Staff Replace, C3177</li> <li>Ex Stewart 2, Z9982</li> <li>Ex Stores, C0128</li> <li>Ex Sydenham, C1124</li> <li>Ex Test house for project mgrs, C9991</li> <li>Ex Toorak, C4337</li> <li>Ex Training, C0191</li> </ul> |
| Close File Show All Clear All Go!                                                                                                    |

7. Select "Physical Support Assessments".

| DHS Ma                       | ain Menu                                                                                                    |
|------------------------------|----------------------------------------------------------------------------------------------------|
| louse                        | _ <u>Clear</u>                                                                                                    |
| ndividual                    | a Clear                                                                                                    |
|                              |                                                                                                    |
| <b>1</b> . 2.                | Physical Support Assessments Occupational Violence Assessment (OVRAMT)                                                                                                    |
| <b>1.</b><br>2.<br>3.        | Physical Support Assessments Occupational Violence Assessment (OVRAMT) Household and General Activities Assessment                                                                             |
| <b>1</b> .<br>2.<br>3.<br>4. | Physical Support Assessments         Occupational Violence Assessment (OVRAMT)         Household and General Activities Assessment         Post Incident Assessment                            |
| 1.<br>2.<br>3.<br>4.<br>5.   | Physical Support Assessments         Occupational Violence Assessment (OVRAMT)         Household and General Activities Assessment         Post Incident Assessment         Management Console |

8. Select the client from the drop down box and click on "Complete / Update Physical Support Risk Assessment". Follow the prompts.

| ine                                                                                                    |                                                                                                    |
|----------------------------------------------------------------------------------------------------|----------------------------------------------------------------------------------------------------|
| FEDAS Main Menu                                                                                                    | I need access to a House or Individual not listed                                                                                                    |
| se                                                                                                    | aff; C9990 Clear Submit House Assessment                                                                                                    |
| vidual                                                                                                    | 01 Submit Client Assessment                                                                                                    |
| - Assessments                                                                                                    | Reports                                                                                                    |
| Physical Support                                                                                                    | Profiles                                                                                                    |
| complete / Review an Individual's Asse                                                                                                    | sessment Profile - House                                                                                                    |
|                                                                                                    |                                                                                                    |
| Complete / Review Common Areas As                                                                                                    | ssessment Profile - Individual                                                                                                    |
| Work Procedures                                                                                                    | ssessment Profile - Individual Profile - Personal Care                                                                                                    |
| Work Procedures                                                                                                    | Profile - Individual     Profile - Personal Care      Profile - In Bed                                                                                                    |
| Work Procedures<br>Work Procedures<br>Write / Review On Bed Work Procedur<br>Write / Review Off Bed Work Procedur                                                                                | ures Profile - Individual Profile - Personal Care Profile - In Bed Ures                                                                                                    |
| Work Procedures<br>Write / Review On Bed Work Procedur<br>Write / Review On Bed Work Procedur<br>Write / Review Off Bed Work Procedur                                                            | sessment     Profile - Individual     Profile - Personal Care     Profile - In Bed      ures     Action Lists     Action Lists                                                                                    |
| Complete / Review Common Areas As<br>Work Procedures<br>Write / Review On Bed Work Procedur<br>Write / Review Off Bed Work Procedur<br>Client Information<br>Complete / Update Communication Inf |                                                                                                    |
| Complete / Review Common Areas As<br>Work Procedures<br>Write / Review On Bed Work Procedur<br>Write / Review Off Bed Work Procedur<br>Client Information<br>Complete / Update Communication Inf | ssessment       Profile - Individual         ures       Profile - Personal Care         ures       Action Lists         Action List - House         Action List - Individual's         Action List - Common Areas |